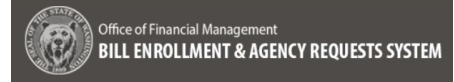

### Agency Administrator

Cabinet agencies are required to receive approval from the governor prior to submitting Agency Request legislation to the legislature. The review and approval process starts with the development of the Agency Request legislation package to be submitted to OFM for further analysis and then on to the governor's office.

- The BEARS application allows users to create, prepare, review, withdraw and/or delete an Agency Request based on roles and permissions assigned. This document focuses on those tasks specific to the role of Agency Administrator.
- The following Agency Administrator tasks are covered in this job aid:
  - Creating a Draft Agency Request
  - Deleting an Agency Request
  - Submitting an Agency Request
  - Resubmitting an Agency Request
  - Withdrawing an Agency Request

To create a user account for BEARS, complete the <u>BEARS Security Request form</u> for the application. Keep in mind only one role can be assigned per user, information on roles and permissions can be found in the <u>Roles</u> and <u>Permissions Guide</u>.

- BEARS can be accessed using Chrome, Firefox, or Microsoft Edge. Access <u>BEARS application</u>.
- ✓ For training members of your agency on BEARS, please visit the <u>BEARS training environment</u>.
- ✓ For more information about BEARS and training materials, please visit the <u>BEARS web page</u>.
- ✓ For additional information about becoming a BEARS user, contact the OFM Help Desk.

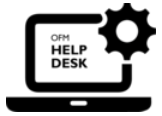

HereToHelp@ofm.wa.gov 360.407.9100

| Agency Administrator       | 1  |
|----------------------------|----|
| Home Page                  | 2  |
| Create an Agency Request   | 3  |
| Delete an Agency Request   | 6  |
| Submit an Agency Request   | 7  |
| Resubmit an Agency Request | 9  |
| Agency Request Statuses    | 11 |
|                            |    |

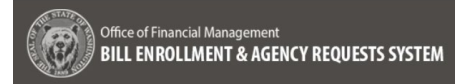

# **Home Page**

After logging into BEARS as an Agency Administrator the Landing Screen provides the following information:

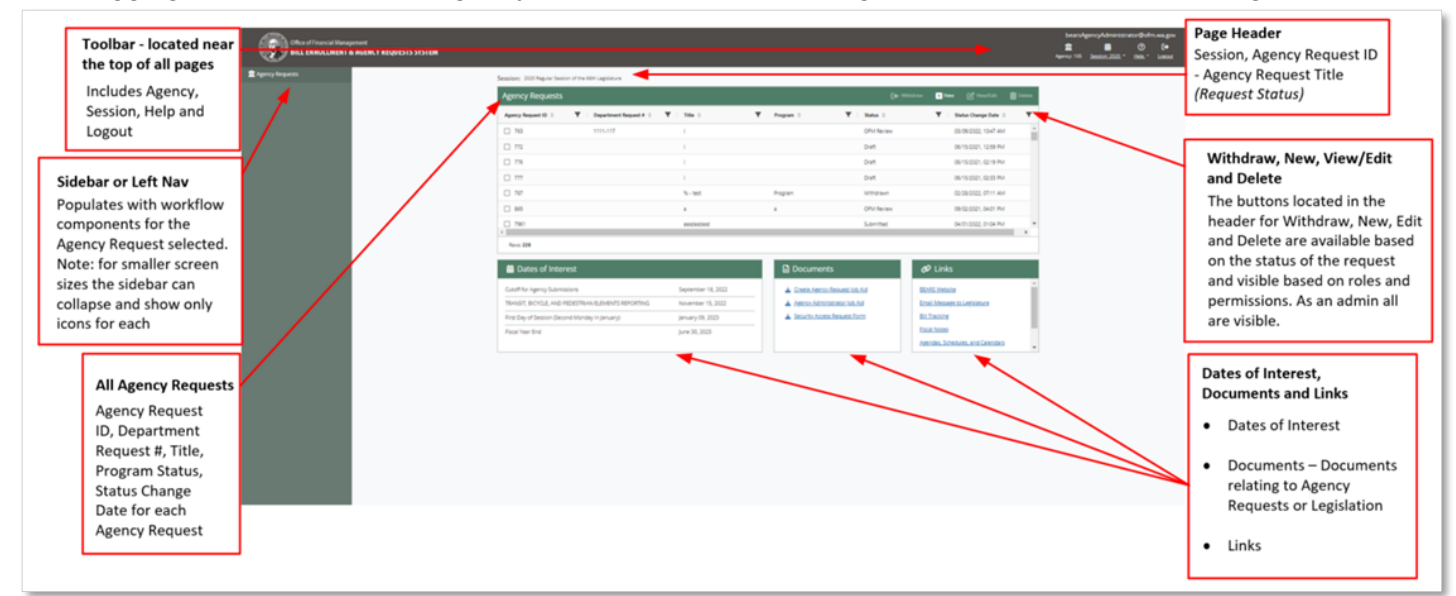

- □ Toolbar Located near the top of all pages
  - Agency the agency assigned
  - Session Current Session (In the future Sessions will be a drop down and the content will be view only)
  - Help Help provides the phone number and an email link to contact the OFM Helpdesk
- □ Sidebar or Left Nav Populates with workflow components to complete an Agency Request after it is created or selected for editing
- □ Page Header Session, Agency Request ID Agency Request Title (*Request Status*)
- Agency Requests List of all Agency Requests for your agency in the session sortable/filterable columns in the list include – Agency Request ID, Department Request #, Title, Program Status, Status Change Date
- Withdraw, New, Edit and Delete Withdraw, create new, edit, and delete an Agency Request are all enabled based on role assignment and the status of the Agency Request

Important: If the Agency Request is being completed by an Agency Analyst, the Agency Administrator is responsible for creating the initial draft of the Agency Request, **manually assigning** the work to an Agency Analyst, reviewing the completed work, and submitting the Agency Request to OFM.

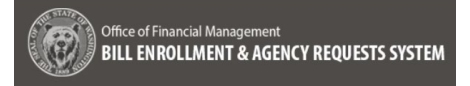

# **Create an Agency Request**

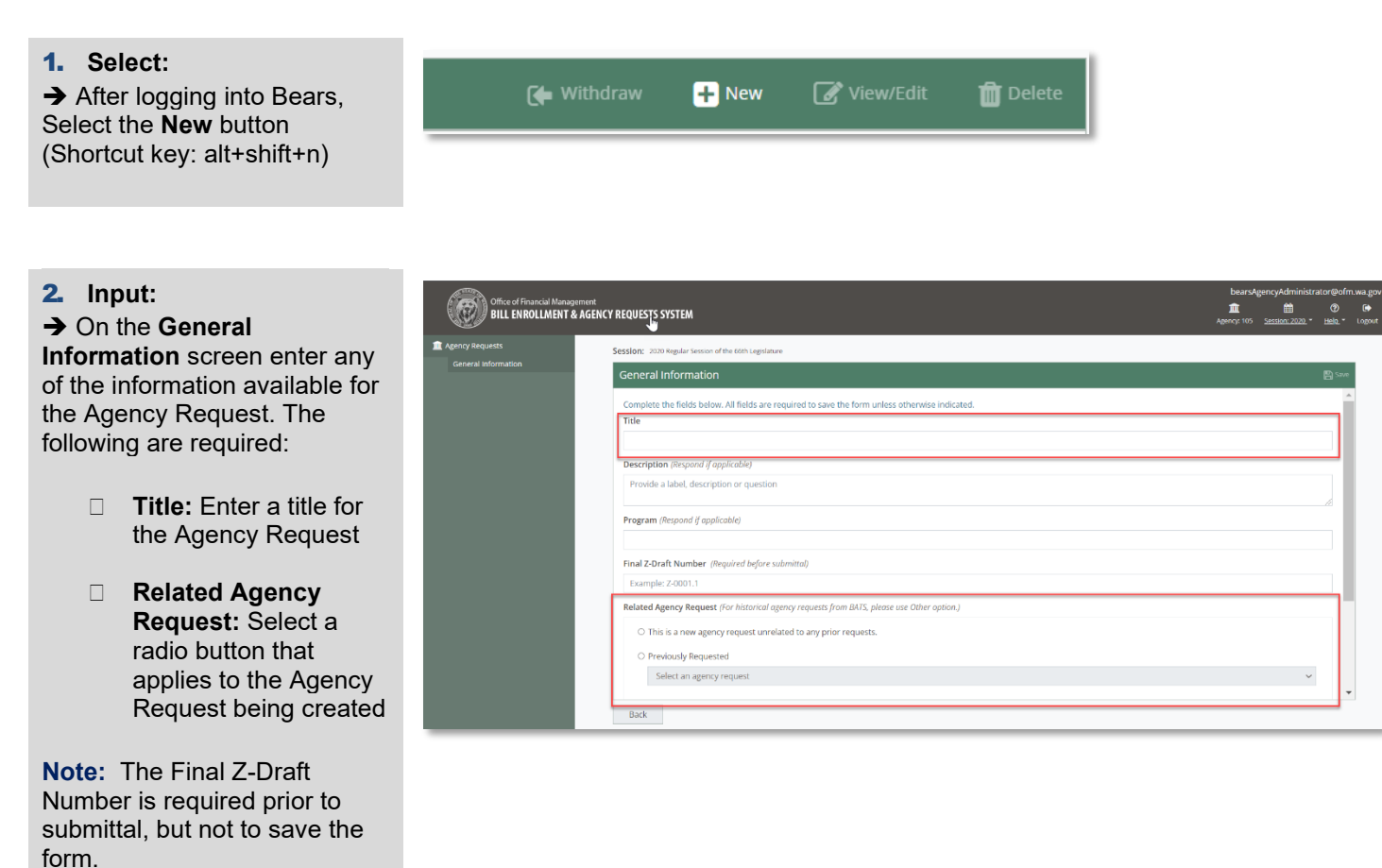

| Notes Title and Deleted America Democrate and memicad |
|-------------------------------------------------------|
| Note: The and Related Agency Requests are required    |
| to save, all other fields are optional for saving a   |
| new Agency Request. The Final Z-draft number will be  |
| 🚦 required prior to submittal.                        |
| **                                                    |

3. Save (Successful): Agency Request successfully saved. → If the save is successful, a message stating that the "Agency Request successfully saved." will appear in a green banner above the General Information header. It can be dismissed or will retire on its own in several seconds. → Navigate away without You have unsaved changes. saving changes and a warning message with the following You can continue editing and save changes, or options appears: discard changes and navigate away. "You have unsaved changes." Discard Changes -navigates away

Continue editing -returns to the General information screen

without saving

4. Save (Unsuccessful):

→ When save is unsucessful the following red bannerappears at the top of the screen under the General Information header "The follow fields have missing/invalid entries:

- □ Title is required.
- Related Agency Request is required."

→The requirements are also noted in the alerts under each field and outlined in red.

Note: The Save button (alt+shift+s) is not enabled until an entry has been made within the form. Validation will not be displayed until either the required field is skipped OR an invalid entry has been made and the form is saved.

|                                                                                                  | Discard Changes                                          | Continue Editing                |  |                       |
|--------------------------------------------------------------------------------------------------|----------------------------------------------------------|---------------------------------|--|-----------------------|
|                                                                                                  |                                                          |                                 |  |                       |
|                                                                                                  |                                                          |                                 |  |                       |
| Session: 2020 Regular Sessi                                                                      | on of the 66th Legislature                               |                                 |  |                       |
| The following fields have<br>The following fields have<br>Title is required.<br>Related Agency R | on<br>ve missing/invalid entries:<br>equest is required. | _                               |  | 四<br>日<br>日<br>日<br>日 |
| Complete the fields be<br>Title                                                                  | elow. All fields are required to save the fo             | orm unless otherwise indicated. |  |                       |
| Tale is sequired                                                                                 |                                                          |                                 |  |                       |
| Description (Respond                                                                             | if applicable)                                           |                                 |  |                       |
| Provide a label, desc                                                                            | ription or question                                      |                                 |  |                       |
| Program (Respond if o                                                                            | pplicable)                                               |                                 |  |                       |
| Final Z-Draft Number                                                                             | (Required before submittal)                              |                                 |  |                       |
| Example: Z-0001.1                                                                                |                                                          |                                 |  |                       |
| Related Agency Requ                                                                              | est (For historical agency requests from BA              | TS, please use Other option.)   |  |                       |
| O This is a new ag                                                                               | ency request unrelated to any prior req                  | Jests.                          |  |                       |
| <ul> <li>Previously Requ</li> </ul>                                                              | uested                                                   |                                 |  |                       |
| Select an age                                                                                    | ncy request                                              |                                 |  | ~                     |
| O Previously App                                                                                 | roved                                                    |                                 |  |                       |

Select an agency request

Please explain... (Max characters is 500)

O Other

Back

# 5. Save (Unsuccessful):

➔ A save is unsuccessful when a Related Agency Request "Other" is selected and an explanation is not entered, or

➔ A save is unsuccessful when a Z-draft number of an inappropriate format is entered

→A validation summary appears at the top of the screen under the General Information header

The follow fields have missing/invalid entries:

- The Z-Draft Number must be the correct format: Z-(0001-9999).(1-999)
   Example: Z-0001.1
- An explanation is required

| following fields have missing/invalid entries:         The Z-Oraf Number must be in the correct forms: Z-(0001-9999), (1-999). Example: Z-0001.1         An explanation is required.         piptes the fields below. All fields are required to save the form unless otherwise indicated.         e         gency Request 2022         cription (Respond /f oppicable.)         ovvide a label, description or question         gram (Respond /f oppicable.)         ovvide a label, description or question         gram (Respond /f oppicable.)         ovvide a label, description or question         gram (Respond /f oppicable.)         ovvide a label, description or question         gram (Respond /f oppicable.)         ovvide a label, description or question         gram (Respond /f oppicable.)         column and provide reference to a prior agency request from B4TS, please use "Other" option and enter the title and session.)         o This is a new agency request.       v         o Previously Requested       v         Select an agency request       v         o Ther       Previously Approved         Select an agency request is 500)       an explanation is required.         w explanation is required.       v | neral Information                                                                     |                                                                                                    | 💾 Sav |
|----------------------------------------------------------------------------------------------------|---------------------------------------------------------------------------------------|----------------------------------------------------------------------------------------------------|-------|
| applete the fields below. All fields are required to save the form unless otherwise indicated.   gency Request 2022   scription (Respond if applicable.)   rovide a label, description or question   gram (Respond if applicable.)   all 2D-raft Number (Required before submittal.)   0001.12   2D-raft Number (Required before submittal.)   0001.12   2D-raft Number (regreence to a prior agency request from BATS, please use "Other" option and enter the title and session.)     This is a new agency request     Previously Requested    Select an agency request    Select an agency request    Other    Previously Approved   Select an agency request    Previously Approved    Select an agency request    Previously Approved                                                                                                    | following fields have missir<br>The Z-Draft Number must<br>An explanation is required | g/invalid entries:<br>be in the correct format: Z-(0001-9999.).(1-999). Example: Z-0001.1<br>L                    |       |
| gency Request 2022  xription ( <i>Respond if applicable.</i> )  trovide a label, description or question  gram ( <i>Respond if applicable.</i> )  arr ( <i>Required before submittal.</i> )  0001.12  20aft Number ( <i>Required before submittal.</i> )  001.12  20aft Number must be in the correct format 240001-9999. (1-999). Example: 24001.1  ated Agency Request. ( <i>To provide reference to a prior agency request from BATS, please use "Other" option and enter the title and session.</i> )  This is a new agency request  Previously Requested  Select an agency request  Correr  Previously Approved  Previously Approved  Previously Approved  Previously Approved  Previously Approved  Correr  Previously Approved  Select an agency request  An explanation is required.                                                                                                    | nplete the fields below. All :<br>e                                                   | ields are required to save the form unless otherwise indicated. $\int_{V}$                                        |       |
|                                                                                                    | gency Request 2022                                                                    |                                                                                                    |       |
| tovide a label, description or question  gram (Respond if applicable.)  al Z-Draft Number (Required before submittal.)  0001.12  Doubler mut be in the correct forme: Z40001-9993.[1-999]. Example: Z-0001.1  ated Agency Request (To provide reference to a prior agency request from BATS, please use "Other" option and enter the title and session.)  This is a new agency request unrelated to any prior requests.  Previously Requested Select an agency request  Previously Approved Select an agency request  Cother Please explain (Max characters is 500)  Aregination is required.                                                                                                    | cription (Respond if applica                                                          | ble.)                                                                                                    |       |
| gram (Respond if applicable.) al Z-Draft Number (Required before submittal.) al Z-Draft Number (Required before submittal.) al Z-Draft Number must be in the correct formet. Z(0001-9999) (1-999). Example: Z-0001.1 ated Agency Request (To provide reference to a prior agency request from BATS, please use "Other" option and enter the title and session.)  This is a new agency request unrelated to any prior requests.  Previously Requested Select an agency request Correct Previously Approved Select an agency request Correct Please explain (Max characters is 500) An explanation is required.                                                                                                    | rovide a label, description o                                                         | r question                                                                                                    |       |
| al Z Draft Number (Required before submittal.) 0001.12 2Draft Number must be in the correct former. Z(0001-9999.)(1-999). Example: Z0001.1 ated Agency Request (To provide reference to a prior agency request from BATS, please use "Other" option and enter the title and session.) This is a new agency request unrelated to any prior requests. Previously Requested Select an agency request Previously Approved Select an agency request Other Please explain (Max characters is 500) An explanation is required.                                                                                                    | gram (Respond if applicable                                                           |                                                                                                    |       |
| al Z-Draft Number (Required before submittal.)  0001.12  2Draft Number must be in the correct format: 2(0001-9999).1(1-999). Example: 20001.1  ated Agency Request (To provide reference to a prior agency request from BATS, please use "Other" option and enter the title and session.)  This is a new agency request unrelated to any prior requests.  Previously Requested Select an agency request  Previously Approved Select an agency request  Cher Please explain (Max characters is 500) An explanation it required.                                                                                                    |                                                                                       |                                                                                                    |       |
| 0001.12         20raft Number must be in the correct format: 2(0001-9999).(1-999). Example: 20001.1         ated Agency Request (To provide reference to a prior agency request from BATS, please use "Other" option and enter the title and session.)         O This is a new agency request unrelated to any prior requests.         Previously Requested         Select an agency request         © Previously Approved         Select an agency request         © Other         Please explain (Max characters is 500)         An explanation is required.                                                                                                    | al Z-Draft Number (Require                                                            | d before submittal.)                                                                                              |       |
| Zonah Number must be in the correct formet: 2(0001:9999).11-9999. Example: 24001.1  ated Agency Request ( <i>To provide reference to a prior ogency request from BATS, please use "Other" option and enter the title and session.</i> )  This is a new agency request unrelated to any prior requests.  Previously Requested  Select an agency request  Previously Approved  Select an agency request  Cher  Previously Approved  Coher  Prease explain (Max characters is 500)  An explanation is required.                                                                                                    | 0001.12                                                                               |                                                                                                    |       |
| ated Agency Request (To provide reference to a prior agency request from BATS, please use "Other" option and enter the title and session.)  This is a new agency request unrelated to any prior requests.  Previously Requested  Select an agency request  Previously Approved  Select an agency request  Other  Please explain (Max characters is 500)  An explanation is required.                                                                                                    | Z-Draft Number must be in the co                                                      | rrect format: Z-(0001-9999).)(1-999). Example: Z-0001.1                                                           |       |
| This is a new agency request unrelated to any prior requests.  Previously Requested Select an agency request  Previously Approved Select an agency request  Other Please explain (Max characters is 500) An explanation is required.                                                                                                    | ated Agency Request (To p                                                             | rovide reference to a prior agency request from BATS, please use "Other" option and enter the title and session.) |       |
| Previously Requested  Select an agency request  Previously Approved  Select an agency request  Other  Please explain (Max characters is 500)  An explanation is required.                                                                                                    | <ul> <li>This is a new agency req</li> </ul>                                          | uest unrelated to any prior requests.                                                                             |       |
| Select an agency request    Previously Approved  Select an agency request  O Previously Approved  Cother  Please explain (Max characters is 500)  An explanation is required.                                                                                                    | Previously Requested                                                                  |                                                                                                    |       |
| Previously Approved      Select an agency request      Other      Please explain (Max characters is 500)      An explanation is required.                                                                                                    | Select an agency requ                                                                 | est                                                                                                    | ~     |
| Select an agency request           • Other          Please explain (Max characters is 500)         An explanation is required.                                                                                                    | Previously Approved                                                                   |                                                                                                    |       |
| Cther Please explain (Max characters is 500) An explanation is required.                                                                                                    | Select an agency requ                                                                 | est                                                                                                    | ~     |
| Please explain (Max characters is 500) An explanation is required.                                                                                                    | Other                                                                                 |                                                                                                    |       |
| An explanation is required.                                                                                                    | Please explain (Max                                                                   | haracters is 500)                                                                                                 |       |
|                                                                                                    | An explanation is required.                                                           |                                                                                                    | 11    |
|                                                                                                    |                                                                                       |                                                                                                    |       |

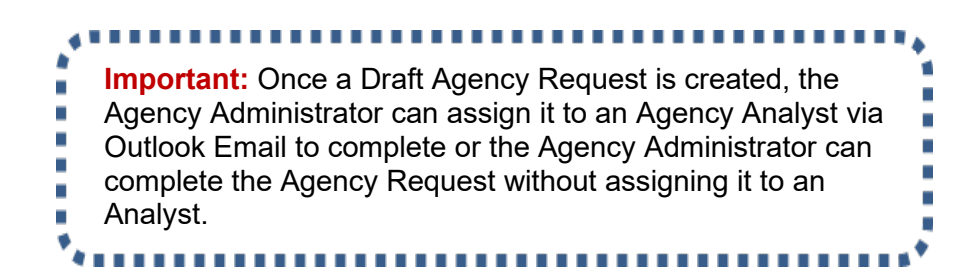

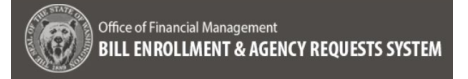

### **Delete an Agency Request**

1. Select:

→ The Agency Request can be selected by checking the checkbox and selecting the **Delete** button (alt+shift+x) to delete the Agency Request if it was created in error

→ When deleting an Agency Request, the following confirmation is presented:

"You are about to delete! This action cannot be undone, continue?"

- Cancel closes on the Agency Request screen
- Delete button in the popup removes the Agency Request from the list.

**Note:** Deleting removes all information, pertaining to the Agency Request, from the list and from the database.

| Delete                                                                               |
|--------------------------------------------------------------------------------------|
| !                                                                                    |
| Delete Confirmation                                                                  |
| You are about to delete Agency Request 2022. This action cannot be undone, continue? |
| Cancel Delete                                                                        |

# **Submit an Agency Request**

### 1. Select:

➔ After logging in as the Agency Administrator

→Navigate to the **Review** screen via the Left Sidebar Navigation or the **Continue** button from the Attachments screen

#### 2. Review:

→ A validation message at the top of the screen displays which sections need additional information added:

"The following sections have missing invalid entries:

{Name of section and field}

→ Each section of the Review screen has an **Update** button

→ Clicking on Update navigates to the corresponding page to add the necessary information

➔ When all required information is complete, the following success validation message is provided:

"All required information has been completed."

→ By clicking on the **View PDF** button (alt+shift+p) a PDF is generated containing all information entered.

| A                                                      |                                                                                                    |   | bearsA           | gencyAdministr | ator@ofn        | 1.wa.gov     |
|--------------------------------------------------------|----------------------------------------------------------------------------------------------------|---|------------------|----------------|-----------------|--------------|
|                                                        | And Bugentersk<br>ENT & AGENCY REQUESTS SYSTEM                                                                        |   | m<br>Agency: 105 | Session: 2020  | (?)<br>Lielo, * | C+<br>Logout |
|                                                        | Review                                                                                                    |   |                  |                |                 |              |
| General Information<br>Stakeholders<br>Approx Contacts | The following sections have missing/invalid entries:<br>General Information (a valid 2-draft number must be provided) | D |                  |                |                 |              |
| Required Elements<br>Attachments                       | 10. test updated                                                                                                    |   |                  |                |                 |              |
| Review                                                 | 11. test<br>12. asdf                                                                                                  |   |                  |                |                 |              |
|                                                        | □ aoo<br>□ aa                                                                                                    |   |                  |                |                 |              |
|                                                        | <ul><li>13. test</li><li>14. rich text has an attachment</li></ul>                                                    |   |                  |                |                 |              |
|                                                        | 15. dfd                                                                                                    |   |                  |                |                 |              |
|                                                        | Attachments                                                                                                    |   |                  |                | Ce Abd          | ate          |
|                                                        | tables for Bill Information.docx<br>Bill Information Screen Feedback.docx                                             |   |                  |                |                 |              |
|                                                        | Back Submit                                                                                                    |   |                  |                |                 |              |

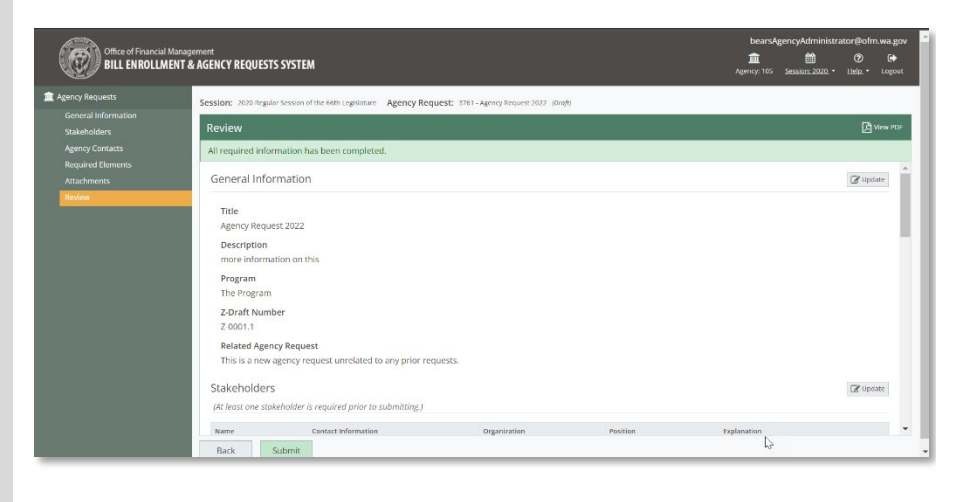

🔀 View PDF

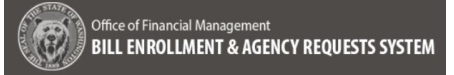

### 3. Submit:

→ Selecting the **Back** button navigates back to the **Attachments** screen and selecting the **Submit** button submits the Agency Request to OFM

After submitting the following confirmation is presented:

"Submit Agency Request

Are you sure you want to submit {Title of Agency Request} to OFM? Click Submit to continue or Cancel to return to the Review page.

- Cancel closes the modal and displays the Review screen without submitting the agency request
- Submit submits the Agency Request to OFM

➔ Once the Agency Request has been submitted a validation message indicating that it was successfully submitted is presented.

→ The Agency Analyst or Agency Administrator can make changes to the Agency Request after it is submitted. If any changes are made after the Agency Request is submitted it will need to be **Resubmitted** by the Agency Administrator.

**Note:** If the status of the Agency Request has progressed to **OFM Review**, only the attachments can be edited. If the attachments are edited, the Agency Request will need to be **Resubmitted** by the Agency Administrator and the status stays as OFM Review

| Back Submit                                                                                                    |  |
|----------------------------------------------------------------------------------------------------|--|
| d<br>Submit Agency Request<br>Are you sure you want to submit Agency Request<br>2022 to OFM? Click Submit to continue or Cancel to return to the Review page.<br>Cancel Submit |  |

Agency Request 2022 successfully submitted

#### BEARS Agency Administrator Need help? Contact the OFM Help Desk HereToHelp@ofm.wa.gov 360.407.9100

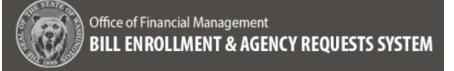

### **Resubmit an Agency Request**

#### **1.** Resubmit Page Alert:

➔ If changes have been made to an Agency Request after it has been submitted and the status is still submitted the following page alert appears:

"Changes have been made since the last submittal on {Insert date, format mm/dd/yyyy}. To notify OFM of any changes, resubmit by navigating to the <u>Review screen</u> (hyperlink to the Review screen)."

→ By clicking on the link in the page alert the user be navigated to the **Review** screen to resubmit the Agency Request.

#### 2. Resubmit:

→ After navigating to the **Review** screen for the Agency Request, the **Submit** button isreplaced with a **Resubmit** button

→ When the Agency Administrator selects the **Resubmit** button the following message appears:

"Resubmit Agency Request

Are you sure you want to resubmit Agency Request 2022 to OFM? Click **Resubmit** to continue or **Cancel** to return to the Review page."

→ Select the **Cancel** button to remain on the **Review** screen with no changes

➔ Select the **Resubmit** button resubmit the Agency Request. The status remains Submitted.

→ If the status of the Agency Request has progressed to **OFM Review**, only attachments can be edited. If the attachments are edited, the Agency Request will need to be **Resubmitted** by the Agency Administrator and the status remains as **OFM Review**.

|                                                                                                    |                                                                                                    |                                                                                                 | · · · · · ·                                                               |                                                                                          |                            |
|----------------------------------------------------------------------------------------------------|----------------------------------------------------------------------------------------------------|-------------------------------------------------------------------------------------------------|---------------------------------------------------------------------------|------------------------------------------------------------------------------------------|----------------------------|
| sion: 2020 Regu                                                                                                    | ular Session of the 66th Legislature Agency Requ                                                                                                    | uest: 3761 - Agency Request 2022 (S                                                             | lubmitted)                                                                |                                                                                          |                            |
| eview                                                                                                    |                                                                                                    |                                                                                                 |                                                                           |                                                                                          | C View                     |
| I required info                                                                                                    | ormation has been completed.                                                                                                    |                                                                                                 |                                                                           |                                                                                          |                            |
| ieneral Info                                                                                                    | ormation                                                                                                    |                                                                                                 |                                                                           |                                                                                          | <b>⊘</b> Update            |
| Title                                                                                                    |                                                                                                    |                                                                                                 |                                                                           |                                                                                          |                            |
| Agency Requ                                                                                                    | uest 2022                                                                                                    |                                                                                                 |                                                                           |                                                                                          |                            |
| Description                                                                                                    |                                                                                                    |                                                                                                 |                                                                           |                                                                                          |                            |
| more inform                                                                                                    | nation on this                                                                                                    |                                                                                                 |                                                                           |                                                                                          |                            |
| Program                                                                                                    |                                                                                                    |                                                                                                 |                                                                           |                                                                                          |                            |
| The Program                                                                                                    |                                                                                                    |                                                                                                 |                                                                           |                                                                                          |                            |
|                                                                                                    | n                                                                                                    |                                                                                                 |                                                                           |                                                                                          |                            |
| Z-Draft Nun<br>Z-0001.2                                                                                                    | nber                                                                                                    |                                                                                                 |                                                                           |                                                                                          |                            |
| Z-Draft Nun<br>Z-0001.2<br>Related Age<br>Previously R<br>2020 - 250 -                                                                                                    | n<br>nber<br>ency Request<br>Requested<br>Janice test 68731 101                                                                                                    |                                                                                                 |                                                                           |                                                                                          |                            |
| Z-Draft Nun<br>Z-0001.2<br>Related Age<br>Previously R<br>2020 - 250 -                                                                                                    | m<br>nober<br>nocy Request<br>Requested<br>Janice test 68731 101<br>re                                                                                                    |                                                                                                 |                                                                           |                                                                                          | Clinton                    |
| Z-Draft Nun<br>Z-0001.2<br>Related Age<br>Previously R<br>2020 - 250 -<br>takeholder<br>At least one sti                                                                              | n<br>nber<br>lequested<br>Jannie teet 68731 101<br>rS<br>Sakcholder is required prior to submitting,)                                                                                                    |                                                                                                 |                                                                           |                                                                                          | 🕼 Update                   |
| Z-Draft Nun<br>Z-0001.2<br>Related Age<br>Previously R<br>2020 - 250 -<br>takeholder<br>At least one str                                                                              | n<br>mber<br>Incy Request<br>Mequested<br>Jainet test 68731 101<br>IS<br>costact Information                                                                                                    | Organization                                                                                    | Pailson                                                                   | Epplanation                                                                              | 🖉 Update                   |
| Z-Draft Nun<br>Z-0001.2<br>Related Age<br>Previously R<br>2020 - 250 -<br>itakeholder<br>At least one str<br>Name<br>ohn Smith                                                        | n<br>mber<br>Incy Request<br>Requested<br>Instead and the set of 8731 101<br>IS<br>Isokeholder is required prior to submitting.)                                                                                                    | Organization<br>Dire Destrict 12                                                                | Peation<br>No Response                                                    | Epplanation<br>funding concern                                                           | Z Update                   |
| Z-Draft Nun<br>Z-0001.2<br>Related Age<br>Previously R<br>2020 - 250 -<br>takeholder<br>At least one str<br>Name<br>John Smith                                                        | n<br>mber<br>lequest<br>lanice test 68/21 101<br>rS<br>caleholder is required prior to submitting.)<br>Contact Information<br>john.amitt@d12.org                                                                                                    | Organization<br>Dre Derict 12                                                                   | Position<br>No Reporte                                                    | Explanation<br>funding concern                                                           | (Z Update                  |
| Z-Draft Nun<br>Z-0001.2<br>Related Age<br>Previously R<br>2020 - 250 -<br>At least one str<br>Name<br>John Smith                                                                      | mber mber lequest lequest lequ | Organization<br>Dire District 12                                                                | Position<br>No Response                                                   | Explanation<br>funding concern                                                           | (2) Update                 |
| Z-Draft Nun<br>Z-0001.2<br>Related Age<br>Previously R<br>2020 - 250 -<br>takeholder<br>At least one str<br>Name<br>John Smith<br>Agency Con                                          | n mber incy Request Requested lanice text 68731 101                                                                                                    | Organization<br>Dre Desret 12<br>red prior to submitting.)                                      | Postion<br>No Response                                                    | Explanation<br>funding concern                                                           | Z Update                   |
| Z-Draft Nun<br>Z-0001.2<br>Related Age<br>Previously R<br>2020-250-<br>ttakeholder<br>At least one str<br>Name<br>gency Con<br>At least one Ag<br>Name                                | mber mber lequest liquested Janice test 68731 101 rs contact Information johnamin@612.org ttacts serry/Contract / Subject Matter Expert is require Contact Information Contact Information                                                                                                    | Organization<br>Dire Desirci 12<br>red prior to submitting J<br>Organization                    | Position<br>No Reports<br>Role                                            | Explanation<br>funding concern<br>Additional Contact Information                         | C Update                   |
| Z-Draft Nun<br>Z-0001.2<br>Related Age<br>Previously R<br>2020-250-<br>ttakeholder<br>At least one sti<br>Name<br>upon Smith<br>At least one Ag<br>Name<br>Diana Prince               | n mber incy Request Requested Janica test 68/23 1.01  rs makeholder is required prior to submitting J Contact Information johnumt@fd12.org tacts gency Contoct / Subject Matter Expert is require NoderVormatiguescem                                                                                                    | Corganization<br>Dire Danct 12<br>red prior to submitting.)<br>Organization<br>juntic League    | Position<br>No Response<br>Role<br>Agency Consct / Subject Matter Expert  | Explanation<br>funding concern<br>funding concern<br>funding concert information<br>this | C Update                   |
| Z-Draft Nun<br>Z-0001.2<br>Related Age<br>Previously R<br>2020-250-<br>ttakeholder<br>At least one sti<br>Name<br>John Smith<br>Agency Con<br>At least one Ag<br>Name<br>Diana Prince | n mber mber lanica test 68/23 101  r S sokeholder is required prior to submitting.)  Contact Information  poh.smittigf412 org  tacts  contact / Subject Matter Expert is requir  Contact Information  WonderWoran@usticklegue.com                                                                                                    | Organization<br>Dire Dorren 12<br>red prior to submitting.]<br>Organization<br>Justice League   | Role Rency Contact / Subject Matter Expert                                | Explanation<br>funding concern<br>Additional Contact Information<br>this                 | Update<br>Update           |
| Z-Draft Nun<br>Z-0001.2<br>Related Age<br>Previously R<br>2020 - 250 -<br>itakeholder<br>Ar least one str<br>Name<br>Agency Con<br>Ar least one Ag<br>Name<br>Diana Prince            | n mber more results required prior to submitting.)  solution of the sequence of the submitting of the submitting of the  | Organization<br>Dire Deprict 12<br>Pred prior to submitting.)<br>Organization<br>juntice League | Position<br>No Response<br>Role<br>Agency Contact / Subject Matter Expert | Epplanation<br>funding concern<br>Additional Contact Information<br>this                 | Voders<br>Voders<br>Voders |

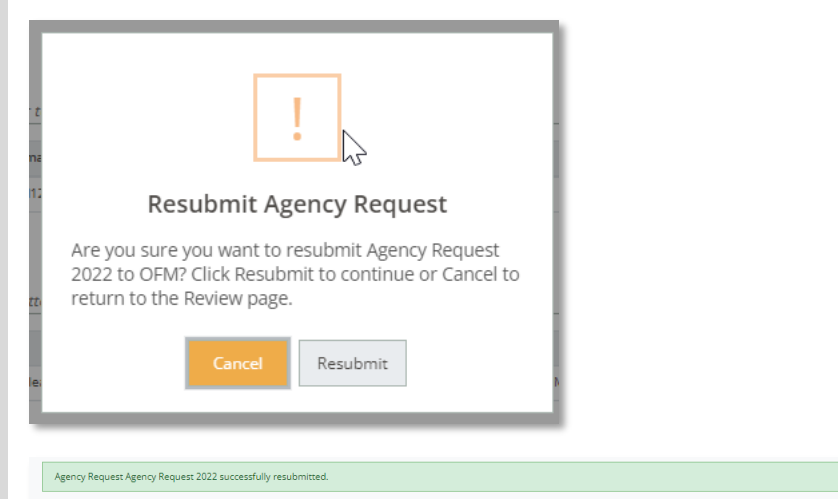

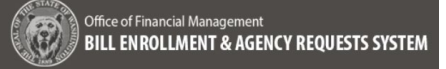

Withdraw an Agency Request

- 1. Select an Agency Request to Withdraw:
  - Any Agency Request can be withdrawn by the Agency Administrator
  - OFM can can request an agency to withdraw an agency request. The Status in this case is Withdraw Requested.
- After selecting the Agency Request to withdraw, select the Withdraw button (alt+shift+w) in the header

→ The following withdraw confirmation message modal appears:

"Withdraw Confirmation

You are about to withdraw {Name of file}. This action cannot be undone, continue?" Followed by the **Cancel** or **Withdraw** buttons:

→ Select Cancel to navigate back to the Agency Request list screen

→ Select Withdraw to leave the Agency Request in the list with a status of Withdrawn. An Agency Request with this status is read-only

| Agency Requests     |   |                                 |   |             |            | (+ Withdraw | 🕂 New      | 🕜 View/Edit | 💼 Delete |
|---------------------|---|---------------------------------|---|-------------|------------|-------------|------------|-------------|----------|
| Agency Request ID 0 | ٣ | Title O                         | ٣ | Program 0   | Status O   | τ           | Status Cha | inge Date 🛇 | ٣        |
| 834                 |   | adfdsf                          |   | afdf        | OFM Draft  |             | 08/04/202  | 1, 02:34 PM |          |
| 521                 |   | adsf                            |   |             | OFM Review |             | 02/02/202  | 1, 09:44 AM |          |
| 766                 |   | adsf_updated                    |   |             | OFM Draft  |             | 06/15/202  | 1, 09:42 AM |          |
| 792                 |   | Agency Request 2022             |   |             | Submitted  |             | 02/02/202  | 2, 02:26 PM |          |
| 3761                |   | Agency Request 2022             |   | The Program | Submitted  |             | 03/14/202  | 2, 02:41 PM |          |
| 823                 |   | Agency Request Legislation 2022 |   | The Program | OFM Draft  |             | 08/03/202  | 1, 05:09 PM |          |
| 1601                |   | another one                     |   | asdf;lkj    | OFM Draft  |             | 12/03/202  | 1, 10:55 AM |          |
| 4                   |   |                                 |   |             |            |             |            |             | •        |
| Rows: 347           |   |                                 |   |             |            |             |            |             |          |

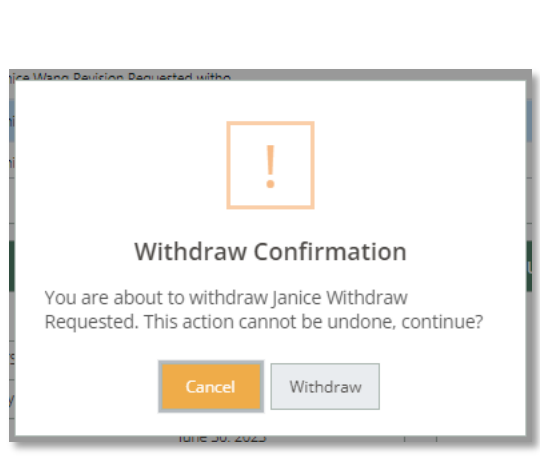

🔶 Withdraw

### **Agency Request Statuses**

The following statuses will be visible in the list of Agency Requests accessible to the Agency Analyst and the Agency Administrator when logging into BEARS.

- 1. **Draft** The initial Agency Request created by the Agency Administrator before it has been Submitted
- 2. **Submitted** When the Agency Request has been submitted to OFM for Analysis by the Agency Administrator
- 3. **OFM Review** When the Agency Request has been assigned to an OFM Analyst and is in the analysis process. The only part of an Agency Request that is editable in this case are attachments. If attachments are edited, the Agency Request will need to be resubmitted by the Agency Administrator
- 4. **Revision Requested** When OFM requests additional information for an Agency Request before an analysis is Submitted. An Agency Contact will receive an email from OFM and after the additional information is added to the Agency Request either by the Agency Analyst or the Agency Administrator, it will need to be resubmitted by the Agency Administrator
- 5. Withdraw Requested When OFM asks an Agency to withdraw an Agency Request from consideration an Agency Contact will receive an email from OFM and the status will be updated to Withdrawn Requested
- Withdrawn The Agency Administrator can withdraw an Agency Request when it is still in submitted status or in withdraw requested status. When an Agency Request is Withdrawn it becomes read-only and cannot be edited
- 7. **Returned** When an Agency Request is rejected n Agency Contact will receive an email from OFM the statys if the Agency Request will receive a read-only status of **Returned**
- 8. **Decision Made** approved, the Agency Request was submitted to the governor's office with the associated OFM Analysis and approval, the **Decision Made** status is read-only